## Anleitung

Einstellen des Angebotes oder der Suchanfrage auf der Flohmarktseite in der Vereinslogistik!

https://www.tsv-otterfing.de/ - TSV - Vereinslogistik Zugang

- Anmeldung in der Vereinslogistik mit deinen Zugangsdaten wer seine Zugangsdaten nicht mehr weiß klickt auf "Zugangsdaten vergessen"
- Klicke den Reiter "Flohmarkt"
- "Anzeigen bearbeiten" "neue Anzeige" um eine Anzeige zu erstellen ihr könnt selber eingeben wie euch der Käufer kontaktieren soll z.B. per Telefon oder E-Mail

Zur Suche: es kann sortiert werden nach Sportarten, Anzeigen nur vom TSV Otterfing oder alle Nutzer, Angebot oder Nachfrage, neueste Anzeigen/Preis auf- oder absteigend

| emeldet: Huber Elisabeth                                                       | Die Sitzung wird in 57:32 Minuten automatisch beendet.              |
|--------------------------------------------------------------------------------|---------------------------------------------------------------------|
| Kalender Alle Reser-<br>Anmeldungen vierungen Flohmarkt                        | Teams pers. Daten<br>Kontakte                                       |
|                                                                                | bote                                                                |
| nsicht aktualisieren Suche:                                                    | Anzeigen bearbeiten                                                 |
| Kategorieauswahl     Alle / nur TSV Otterfing e V.       alle Sportarten     v | Angebote / Nachfragen Sortierung Angebote  Angebote  nach Kategorie |
|                                                                                |                                                                     |

Wer noch Fragen dazu hat, kann sich jederzeit gerne per E-Mail an <u>ski@tsv-otterfing.de</u> wenden.